## 山东省成人高等教育(继续教育)数字化 学习资源共享平台使用指南

打开网址: <u>http://jpkc.sdcen.cn</u>,进入山东省成人高等教育(继续教育)数字化学习资源共享平台,如下图所示, 点击"注册",填写相关信息后即可"登录"。

| 欢迎未到山东省成人高等教育(继续教育)数字化学习资源共享平台                                                             |              |               |                       |             |
|--------------------------------------------------------------------------------------------|--------------|---------------|-----------------------|-------------|
| 山东省成人高等教育(继续教育)<br>数字化学习资源共享平台                                                             | 共享 排行榜 课程名称、 | 学校、负责人        | 课程搜索                  | 録注册         |
| 通知公告                                                                                       | 更多           | 选课人数排         | 行点击次数排行               | 学习时长排行      |
| 山东省教育厅 关于谍洗成人高等教育(继续教育)数字化 课程的通知                                                           |              | 排約于           | 课程名称                  | 选课人数        |
| 有关荒晦学校:<br>为加快我曾成人高等教育(继续教育)信息化建设,推动建立统务教育体系…                                              | 2018-10-30   | 中国神<br>1<br>论 | <del>艳社会主义理论体</del> ; | 系概<br>67358 |
| (在宗教育厅坐于遗生成上宫笔教育 (徐徐教育) 数令(小铜段价)通知                                                         |              | 2 大学          | 部吾                    | 37173       |
| 山水目秋月17天」西西城人南寺秋月(海路秋月)秋子北峰在13回月1                                                          | 2017-11-23   | 3 英语          |                       | 28300       |
| 2010/2016/00 (40/974/16) (20/92/16) Interfaceout Second Second Analysis (2017) 1920/122/16 | 2011 11 20   | 4 思想到         | 植德修养与法律基础             | 27878       |
| 失于印发 山东省研究生教育质量提升计划的通知                                                                     |              | 5 西方线         | 2济学                   | 21560       |
| 为落实《省委办公厅省政府办公厅关于推进高等教育综合改革的意见》(鲁办发〔2016〕19…                                               | 2017-03-02   | 6 生理          | É                     | 19399       |
| M 〒##6750.01976-010   verditate/sta-4-5011/1.11.4-#4_1-#4/2-163で丁ルームションの                   |              | 7 计算机         | 1文化基础                 | 19129       |
|                                                                                            | 2017 02 02   | 8 学前心         | 迎学                    | 19032       |
| 2017年18月21月27日中午至于于于1998年7月,20122017年1月417月早至的国民教育                                         | 2017-03-02   | 9 生物(         | /学                    | 18731       |
| 关于公布山东省成人高等教育(继续教育)数字化课程遴选结果的通知                                                            |              | L             |                       |             |
| 恨据《山东省教育厅关于遴选成人高等教育(继续教育)数字化课程的通知》(鲁教民字〔…                                                  | 2017-03-02   |               |                       |             |

## 登录成功后,可在页面下方浏览课程,如下图所示。

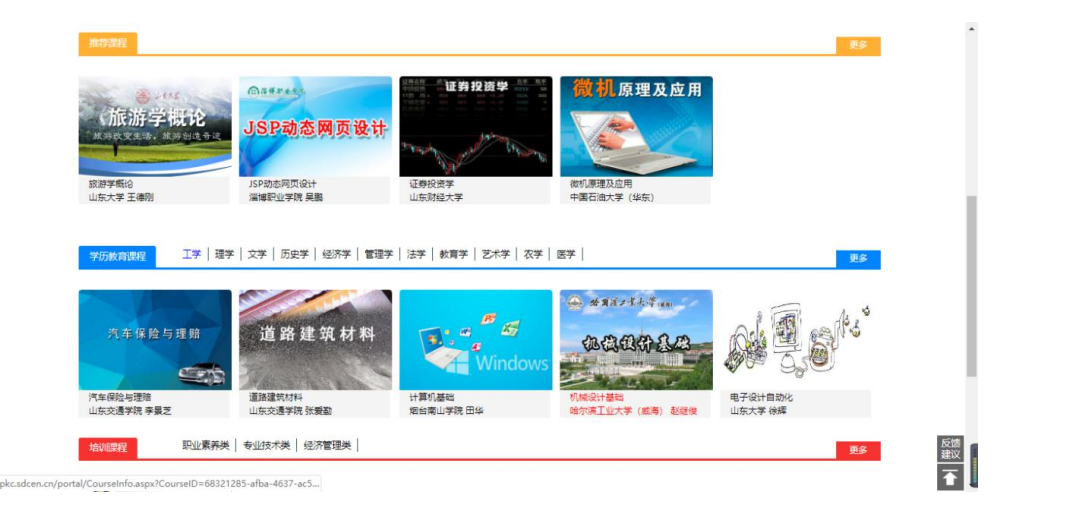

点击课程后进入课程信息页面,点击"课程大纲",查 看课程目录,如下图所示。

| x/8+x8ulr+ankl.A≅#34角(48334角)的≄0,5°3/6要44≇+0+1<br>山东省成人高等教育(继续教育)<br>数字化学习资源共享平台 <sup>3</sup> | 範 通知公告 资源共享 排行機                                                                                           |
|-----------------------------------------------------------------------------------------------|----------------------------------------------------------------------------------------------------|
| 微机原理及应用                                                                                       | 微机原理及应用     负责人:     "須程屋気:高中起点专科    漢程與型:理论溴(不含实践)     清程屋住:专业基础课    所属学科/1英:     读程信息     健役大纲     收减期程 |
| <ul> <li>第一章 給论</li> <li>第一节 微型计算机发展概况</li> </ul>                                             |                                                                                                    |
| 第一节 微型计算机发展数况(全 视频)<br>第一节 微型计算机发展数况(全 视频)                                                    |                                                                                                    |
| 第二节 做型计算机系统                                                                                   |                                                                                                    |

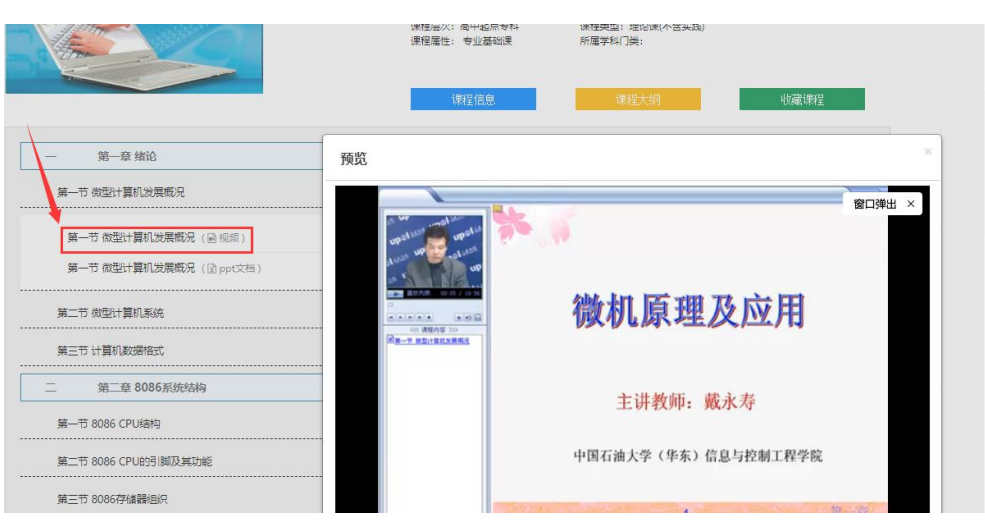

## 点击学习资源,观看课程视频和文档,如下图所示。